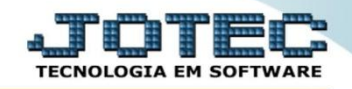

## SISTEMA INTEGRADO DE COLETA - SINCO LFEMMSNCO

♦ Explicação: Nesta opção será realizada a emissão do arquivo SINCO (Sistema Integrado de Coleta).

## > Para realizar esta rotina acesse o módulo: *Fiscal.*

| Menu Geral - JOTEC - 0000096.00 - 1126 - Mozilla Firefox            |                            |                        |                 |                  |          |                                                                          |
|---------------------------------------------------------------------|----------------------------|------------------------|-----------------|------------------|----------|--------------------------------------------------------------------------|
| 172.16.1.28/cgi-bin/jtgeseus.exe                                    |                            |                        |                 |                  |          |                                                                          |
| Suporte Eletrônico                                                  |                            |                        |                 |                  |          | TECNOLOGIA EM SOFTWARE                                                   |
| Sistemas<br>Faturamento<br>Serviços<br>CRM - SAC                    | Faturamento                | Serviços               | CRM - SAC       | Telemarketing    | <b>?</b> | A c e s s o R á p i d o<br>Contabilidade                                 |
| Telemarketing<br>EDI<br>Mala Direta<br>OV                           | Mala Direta                | Estoque                | Compras         | ELPR             |          | exercicio Estoque Produtos Faturamento                                   |
| Estoque<br>Compras<br>ELPR<br>Producão                              | Produção                   | Gerenc. de<br>projetos | Contas a Pagar  | Contas a Receber |          | Pedido<br>Gera NF-E<br>Fiscal                                            |
| Gerenc. de projetos<br>Contas a Pagar<br>Contas a Receber<br>Bancos | Bancos                     | Fluxo de Caixa         | Centro de Custo | Exportador       | =        | Apuração de IPI<br>ICMS<br>Apuração de ICMS ST<br>Apuração de PIS/COFINS |
| Fluxo de Caixa<br>Centro de Custo<br>Exportador<br>Gestor           | Gestor                     | Importador             | Auditor         | Filiais          |          | Produção<br>Explosão de produtos<br>Fases em andamento                   |
| Importador Ø<br>Auditor Ø<br>Filiais & Gráficos                     | Estatísticas &<br>Gráficos | Fiscal                 | Contabilidade   | Diário Auxiliar  |          | Cll/produtos por local<br>Necessidades de compras<br>Kanban por local    |
| SUPORTE JOTEC                                                       |                            | TECNICO                | 22/09/2015      | MATRIZ           |          | Sair                                                                     |

Em seguida acesse: Atualização > SINCO.

| Menu do Fiscal - JOTEC - jtlfme01 - 0000065.00 - Mozilla Firefox                                                                                                    |                                                                     |                                                   |                                                |                                                  |                                                                                                    |                    |                                                                                      | _ 0   | × |
|----------------------------------------------------------------------------------------------------|---------------------------------------------------------------------|---------------------------------------------------|------------------------------------------------|--------------------------------------------------|----------------------------------------------------------------------------------------------------|--------------------|--------------------------------------------------------------------------------------|-------|---|
| 172.16.1.28/cgi-bin/jtlfme01.exe?PROG=jotec                                                                                                    |                                                                     |                                                   |                                                |                                                  |                                                                                                    |                    |                                                                                      |       |   |
| Suporte Eletrónico                                                                                                    |                                                                     |                                                   | <b>a</b> 11                                    |                                                  |                                                                                                    |                    |                                                                                      |       |   |
| Sistemas                                                                                                    | <u>A</u> rquivo                                                     | <u>t</u> ualizaçao                                | <u>C</u> onsulta                               | Relatorio                                        | <u>G</u> eradores                                                                                                    |                    |                                                                                      | TISCA |   |
| Faturamento       Image: Construction of the second of the second of the s | Atua<br>ICMS<br>IPI<br>Saldo (<br>PIS/CC<br>IRPJ/C<br>ISS<br>IR Ant | Ilização<br>Credor IPI<br>DFINS<br>SLL<br>ecipado | Excli<br>Registr<br>Cliente<br>Fornec<br>Movto | USÃO<br>ros fiscais<br>es<br>edores<br>auditoria | Gera<br>Guia de recolhimento<br>Sped Fiscal<br>Sped Contribuições<br>Sintegra<br>DNF<br>DES<br>SEF II<br>GISS<br>SINCO<br>DCTF | RED<br>DIM<br>Gera | F/NFP<br>E (SC)<br>• Apuração do Simples Federal<br>/importa arquivo de NF-e Prefeit | ura   |   |
| Suporte eletrônico                                                                                                    |                                                                     | E                                                 | E-Entradas                                     |                                                  | I-Registro de serviços pre                                                                                                    | stados             | L-Saldo credor IPI                                                                   |       |   |
| - 👧                                                                                                    |                                                                     | D-Saidas                                          |                                                |                                                  | M-ICMS<br>P-IPI                                                                                                    |                    | S-PIS/COFINS                                                                         |       |   |
| Meinorando sua empresa                                                                                                    |                                                                     | N-Registro de serviços tomados                    |                                                | F-Menu Inicial                                   |                                                                                                    |                    |                                                                                      |       |   |
| SUPORTE JOTEC                                                                                                    |                                                                     |                                                   | TECNIC                                         | 0                                                | 22/09/2015                                                                                                    | MATRIZ             |                                                                                      |       |   |

2015/06

Será apresentada a tela abaixo. Nesta tela informe o (1) Período a ser considerado e o (2) Tipo de arquivo (Arq. 431/432/433/434/435/436/491: Ao selecionar uma destas opções será automaticamente informado o nome do arquivo para que seja efetuada a geração do arquivo SINCO. O nome poderá ser alterado pelo usuário).

| Gera arquivo magnético PGD-SINCO - JOTEC - jtlfae38 - 0000011 - Mozilla Firefox |                                                                                                    |
|---------------------------------------------------------------------------------|----------------------------------------------------------------------------------------------------|
| C 172.161.28/cgi-bin/jttfae38.exe                                               |                                                                                                    |
| Período                                                                         | Image: Arq.431 [itarq431.txt]       2         Arq.431       2         Arq.432       4         Arq.433       4         Arq.434       4         Arq.435       4         Arq.436       4         Arq.491       4 |

Confirme a emissão do arquivo.

| 🧶 Gera arquivo magnético PGD-SINCO - JOTEC - jtlfae38 - 0000011 - Mozilla Firefox |                    |   |
|-----------------------------------------------------------------------------------|--------------------|---|
| 172.16.1.28/cgi-bin/jtlfae38.exe                                                  |                    |   |
|                                                                                   | r 🕄 🗐              | ń |
| Período                                                                           | Confirma operação? |   |
| Inicial 01/08/2015                                                                | OK Cancelar        |   |
| Final 31/08/2015                                                                  | Arq.433            |   |
|                                                                                   |                    | + |

> Será gerado o arquivo em formato TXT.

| 🕘 Mozilla Firefox                                                                                    | × |
|----------------------------------------------------------------------------------------------------|---|
| <u>Arquivo E</u> ditar Exibir <u>H</u> istórico Fa <u>v</u> oritos <u>F</u> erramentas <u>Aj</u> uda |   |
| 172161.28/files/painel01//jtarq431.bt                                                                |   |
| SNF3         00002120082015000001           2008201500000000000000000000000000000000                 |   |
| N1 /<br>SNF3 03356721082015000001<br>2108201500000000000000000000000000000000                        |   |

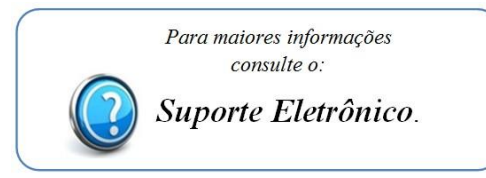

2015/06